Windows11 へのアップグレード

長らく Windows10 を使っていた VirtualBox 上のゲスト環境を Windows11 にアップデート. Windows11 環境をクリーンインストールして, ぼちぼち移行するかなーと思ったらライセンス認 証が通らなかった...

というわけで,既存環境からのアップグレード.

MBR2GPT の実行

Windows11 では, Legacy BIOS から UEFI に移行する必要がある. 単純に VirtualBox の設定を変更するだけだと, Legacy BIOS 向けに MBR で設定されているディスクからは OS が起動しない. というわけで,

・設定

- ・ 更新とセキュリティ
- 回復
- PCの起動をカスタマイズするの「今すぐ再起動」をクリック
- ・ トラブルシューティング
- ・ 詳細オプション
- ・ コマンドプロンプト

でトラブルシューティング用のコマンドプロンプトが起動するので,

mbr2gpt.exe /convert

と実行.ここで,

Failed to update ReAgent.xml, please try to manually disable and enable WinRE

とかいわれた.

VirtualBox の設定

System の Motherboard タブで, TPM を v2.0 にセット, Enable EFI にチェックをいれる

再起動して, WinRE のケア

管理者権限でコマンドプロンプトを起動して,

reagentc /disable reagentc /enable

Windows 11 へのアップデート

アップデート準備ができるまで待ってられなかったので,

Windows11の iso イメージをマウントして, setup を実行. インストール時に,「何もしない」を選択してクリーンインストール.

リセット

C ドライブみたら, Windows.old が残っていて, なんか中途半端だったので,設定 システム 回復 「PC をリセットする」ですっきり.